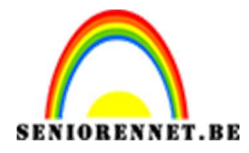

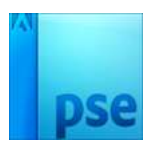

## Achtergrond met kronkels

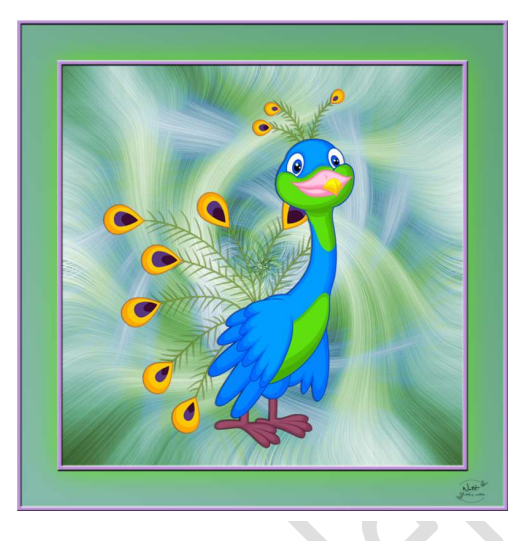

- 1. Open een nieuw bestand van 1000px op 1000pixels 72 ppi witte achtergrond.
- 2. Zet voor- en achtergrondkleur op zwart/wit
- 3. Ga naar Filter  $\rightarrow$  Rendering  $\rightarrow$  wolken

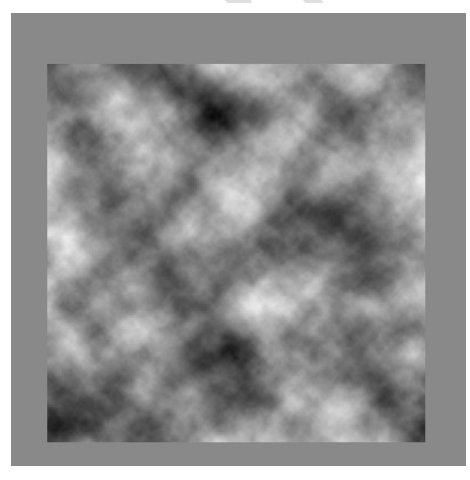

4. Ga dan naar Filter  $\rightarrow$  pixels  $\rightarrow$  mezzotint  $\rightarrow$  normale puntjes

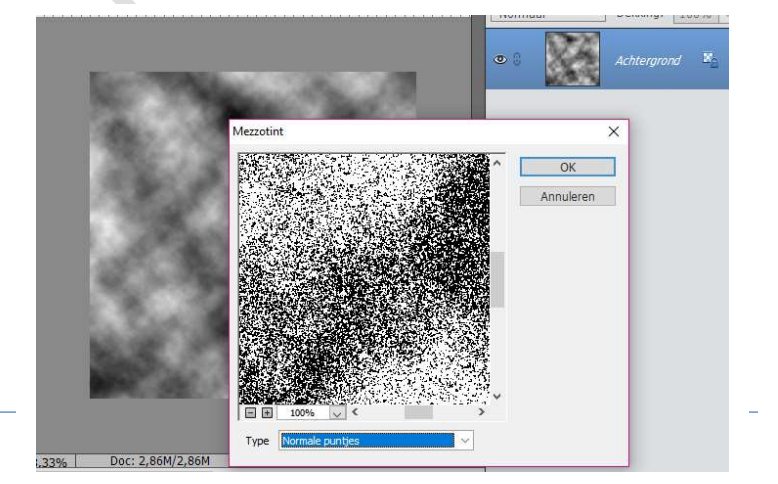

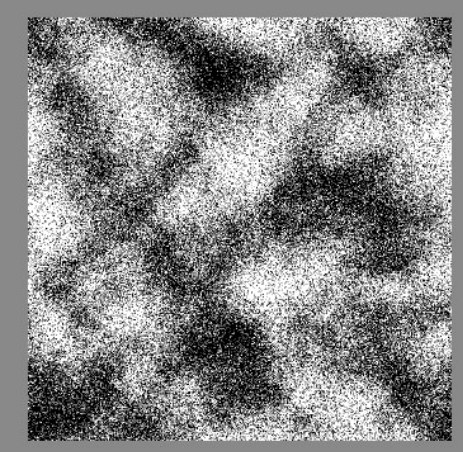

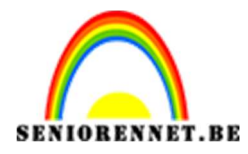

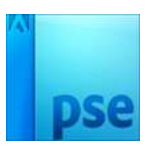

5. Ga naar Filter  $\rightarrow$  Vervagen  $\rightarrow$  Radiaal vaag  $\rightarrow$  100% Zoomen  $\rightarrow$  Best

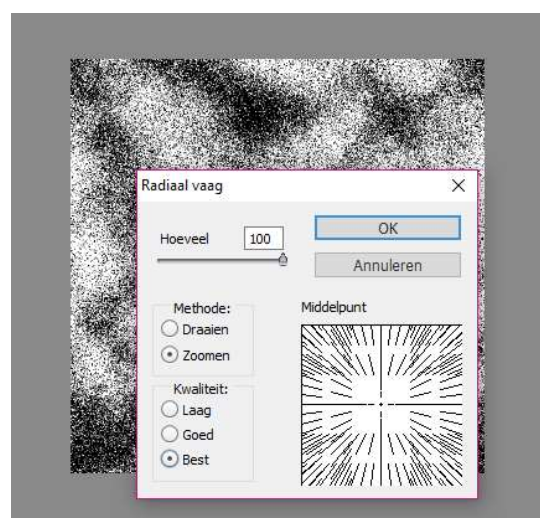

6. Dupliceer deze laag.

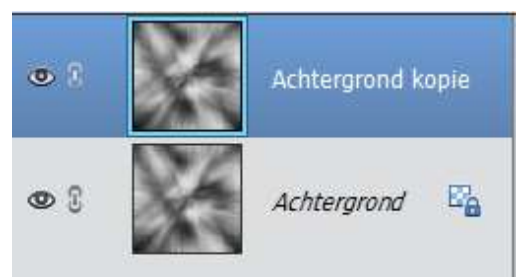

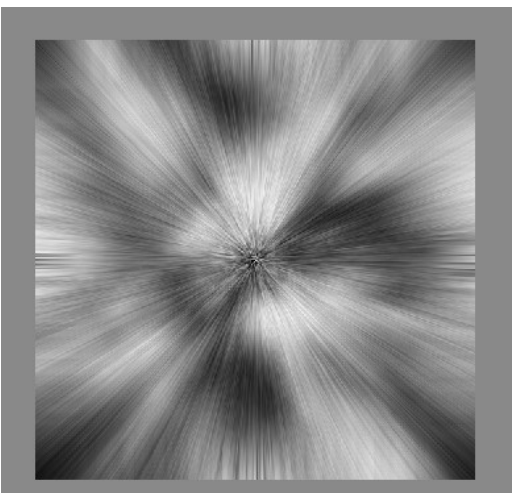

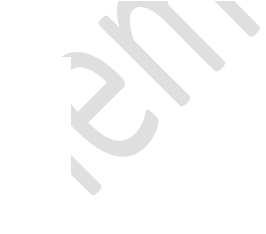

7. Sluit het oogje van de gekopieerde laag en ga op de achtergrondlaag staan.

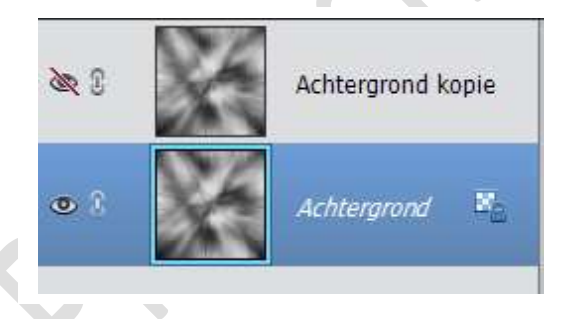

8. Ga naar Filter  $\rightarrow$  Vervormen  $\rightarrow$  Kronkel  $\rightarrow$  180°

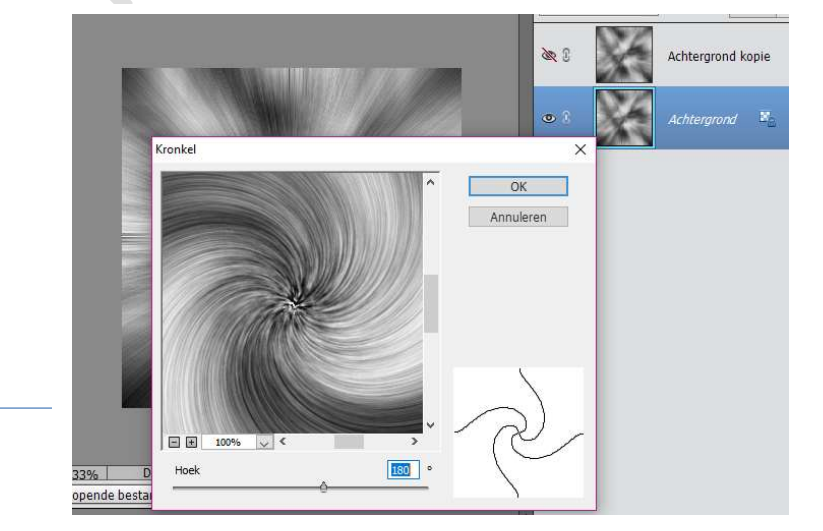

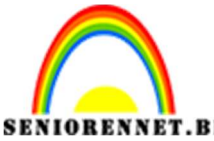

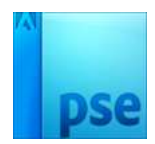

PSE- Achtergrond met kronkels
9. Zet het oogje terug aan van de bovenste laag. Ga naar Filter → Vervormen → Kronkel → -180°

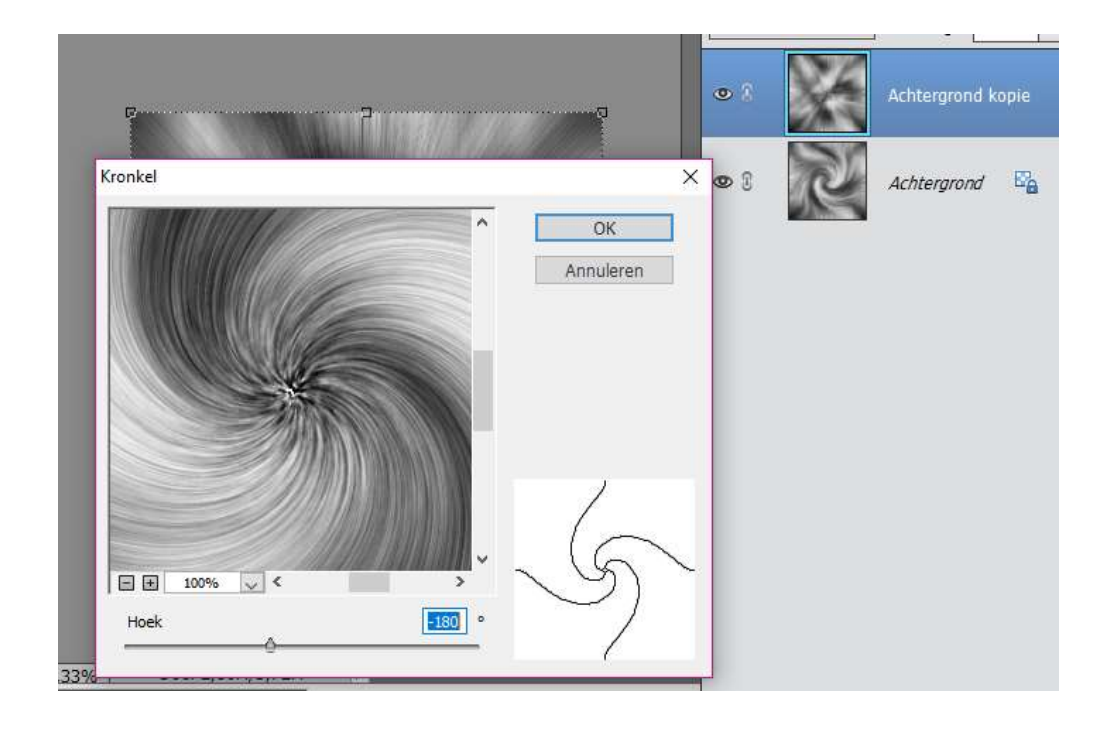

10. Zet nu de laagmodus van deze laag op lichter (je kan ook andere laagmodussen uitproberen).

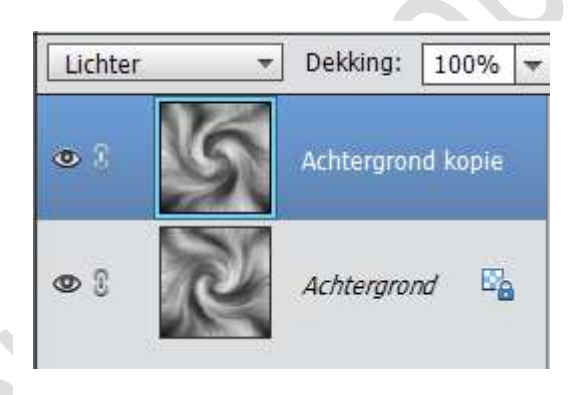

11. Open een tubes naar keuze en plaats deze bovenaan.

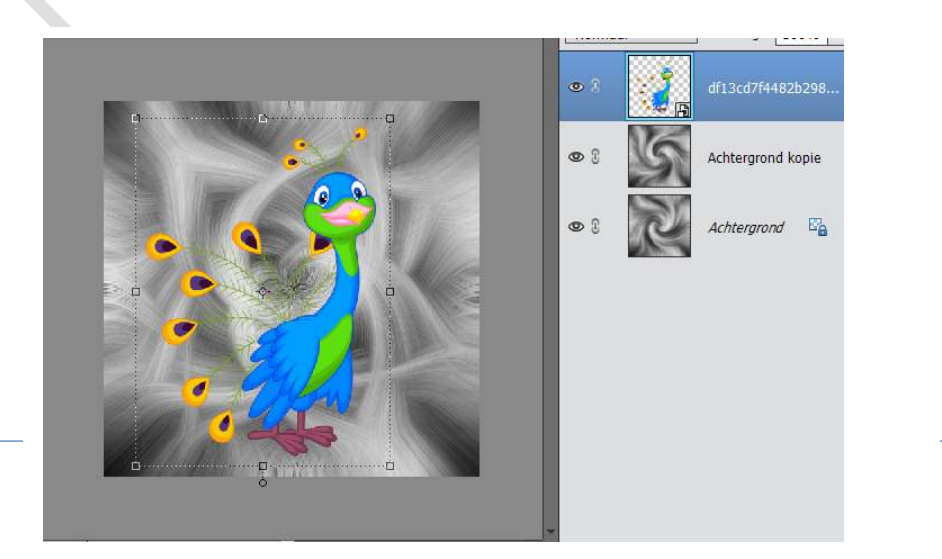

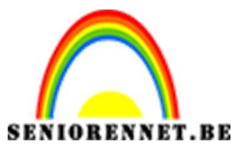

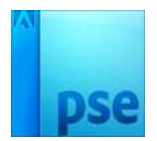

12. Nu gaan we kleur geven passend bij de tube die je gebruikt. Plaats boven de bovenste achtergrondlaag de aanpassingslaag Kleurtoon/ verzadiging, vullen met kleur aanvinken en speel met de schuivers.

Geef deze wel een uitknipmasker.

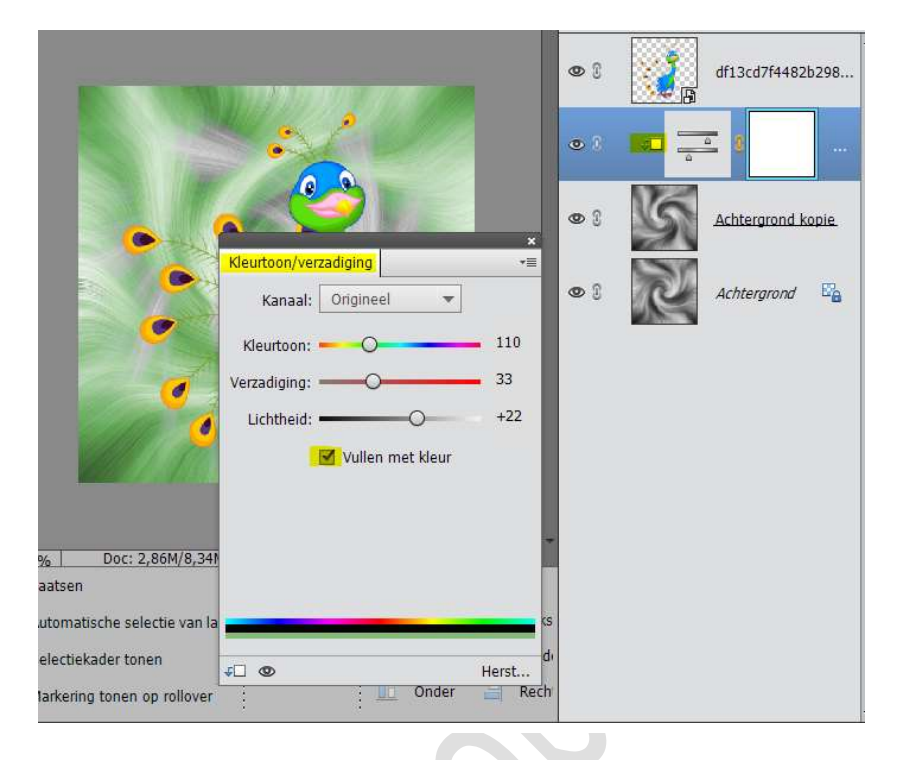

13. Doe hetzelfde met de onderste laag.

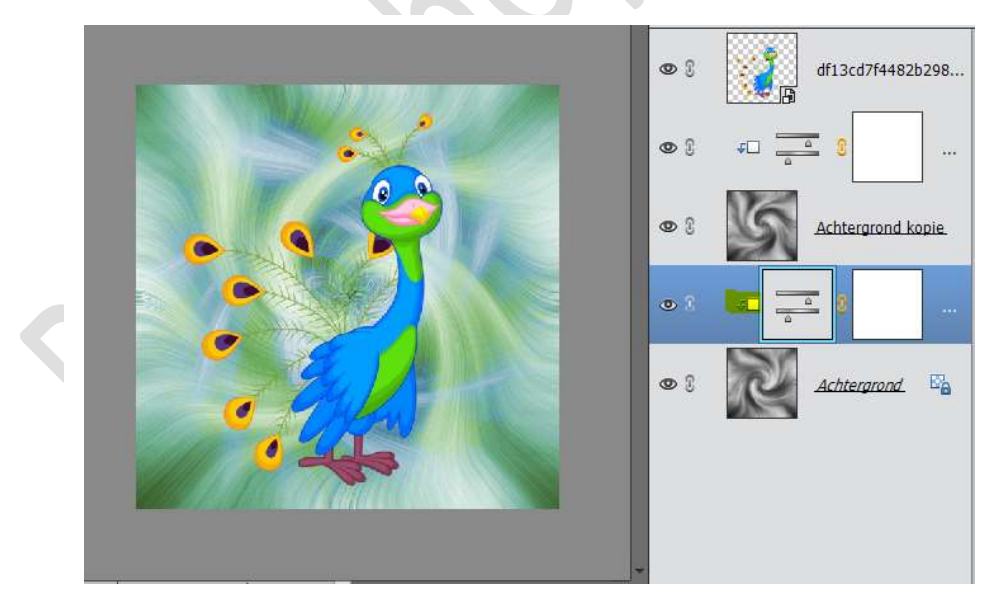

14. Wil je werken met één kleur, kan je de 2 lagen eerst samenvoegen en dan een aanpassingslaag toevoegen of een verloop.

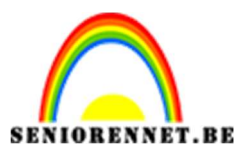

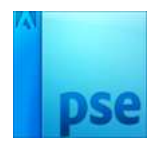

15. Ga op de laag staan van tube en doe CTRL+Klik Doe CTRL + nieuwe laag maken en er komt een nieuwe laag onder uw tube.

Vul deze met zwart of kleur naar keuze.

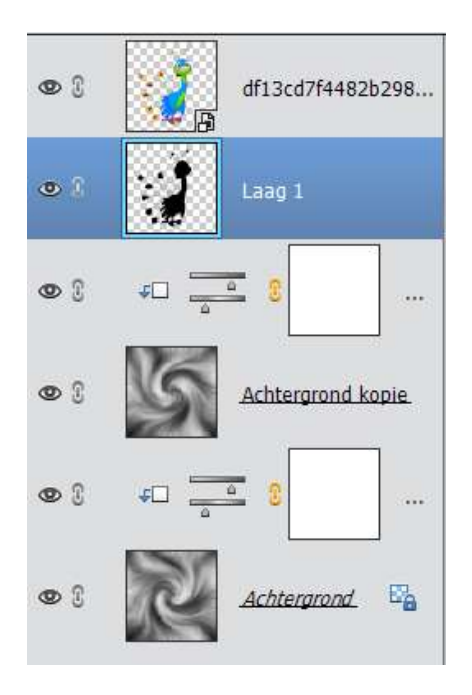

Ga naar Filter  $\rightarrow$  Vervagen  $\rightarrow$  Bewegingsonscherpte  $\rightarrow$  vul de afstand in naar keuze.

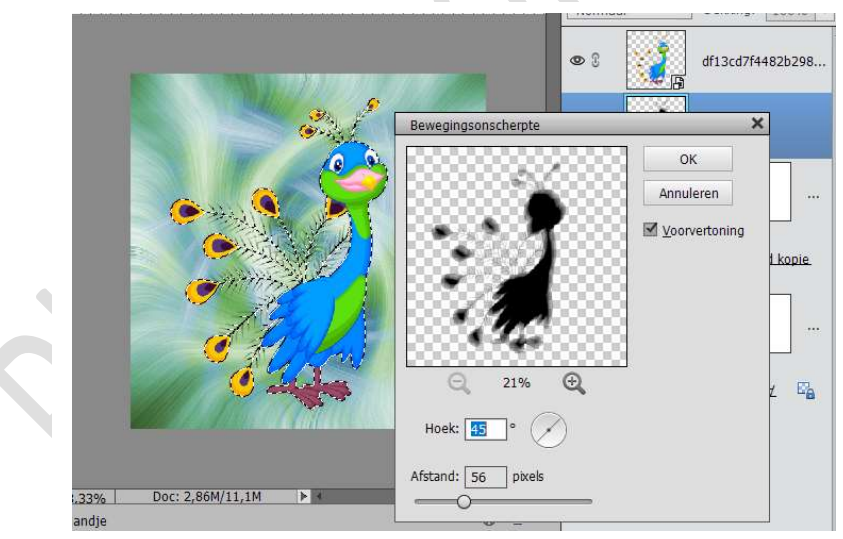

Ga naar Filter  $\rightarrow$  Vervagen  $\rightarrow$  Gaussiaans vervagen  $\rightarrow$  straal naar eigen keuze.

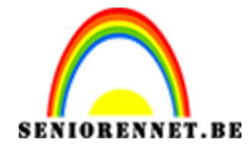

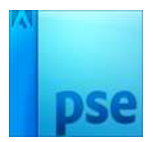

Ontgrendel de achtergrondlaag

Plaats een nieuwe laag onderaan en noem deze schaduw

Doe CTRL+Klik op de achtergrondlaag.

Vul de laag schaduw met kleur naar keuze.

Ga naar Filter  $\rightarrow$  Vervagen  $\rightarrow$  Gaussiaans vervagen  $\rightarrow$  straal naar eigen keuze.

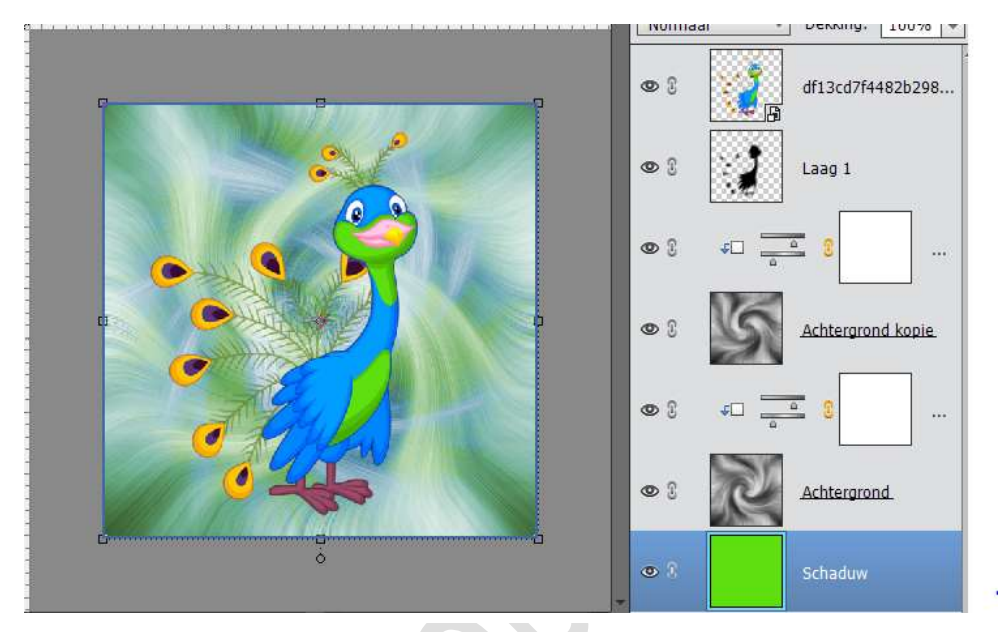

16. Plaats onder de laag schaduw een nieuwe laag.
Ga naar Afbeelding → Vergroten/verkleinen → canvasgrootte → met volgende waarden: (kan ook naar eigen keuze gedaan worden)

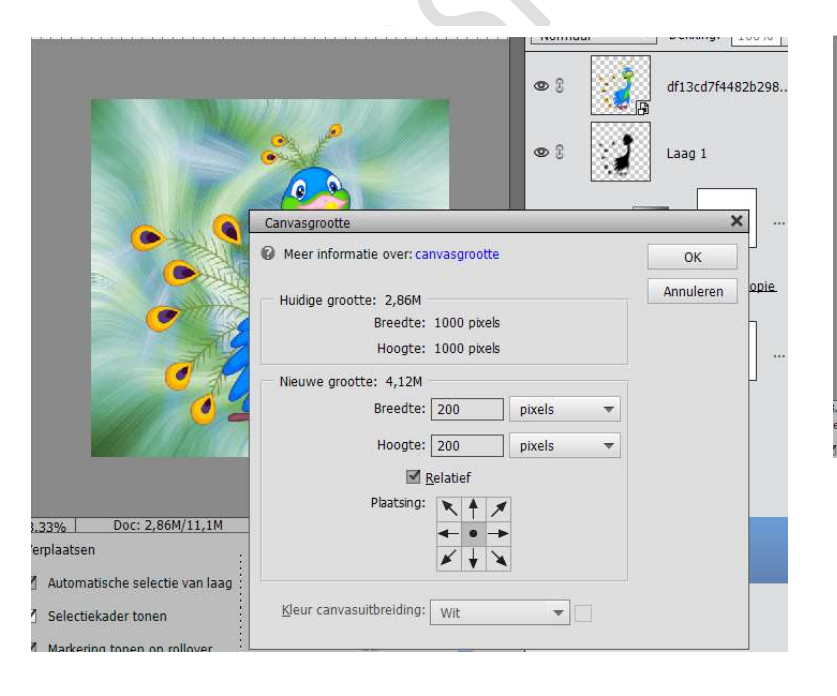

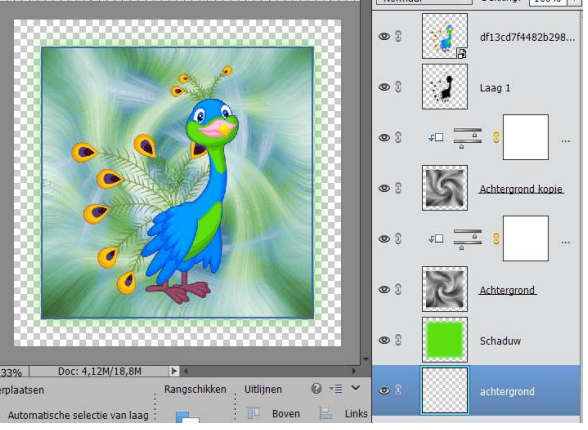

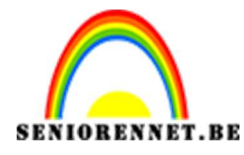

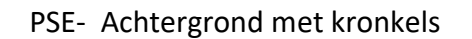

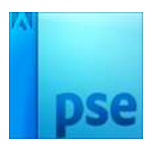

17. Vul deze met kleur naar keuze.
18. Werk af. Je kan deze nog omlijnen, slagschaduw, tekst geven. Vergeet je naam niet Sla op als PSD: max. 800px Sla op als JPEG max. 150KB

Veel plezier ermee NOTI